Изменение порядка статей в категории выполняется в Панели администратора.

- Откройте раздел Статьи и перейдите на вкладку Статьи.
- Отфильтруйте список, выбрав категорию со статьями, порядок которых необходимо изменить. Нажмите кнопку [->].
- Нажмите кнопку [...], расположенную в верхнем правом углу.
- В открывшемся меню выберите команду Отсортировать.
- Расположите статьи в нужном порядке, используя функцию перетаскивания мышью.
- Нажмите кнопку Сохранить.

ID статьи: 214 Последнее обновление: 21 нояб., 2017 Обновлено от: Черевко Ю. Ревизия: 10 Советы и рекомендации -> KBPublisher -> Как отсортировать статьи https://www.kbpublisher.ru/kb/entry/214/